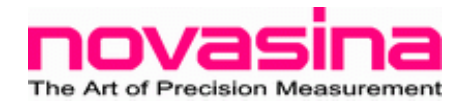

# *Quick Guide for Lab*Swift*-aw*

# Power On

Press the "Menu" key. A self-test is performed and the sensor is warmed-up. (WARMUP appears in the display) If finished, AW value and temperature are displayed:

-> Instrument is ready now

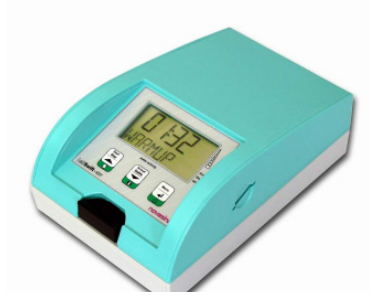

# Quick Start

Fill the sample cup half with your sample and place it into the measurement chamber, close cover. The values aw and temperature are displayed. Press "Start/Stop" key and measurement will be started.

If the humidity equilibrium is established according to programmed stability programing, a "beep" is released and the stable aw-value is displayed. Note:

If the cover is opened, the measurement stops, independently if finished or not.

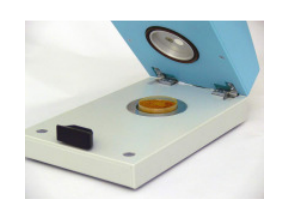

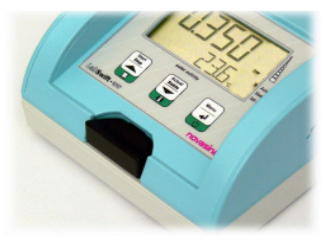

# **Stability Menu**

Go to -> Menu -> \*STAB -> MODE.

| MODE | Function                                                                           |
|------|------------------------------------------------------------------------------------|
| S    | Slow; stable time 6 mins.                                                          |
| Α    | Average; stable time 4 mins.                                                       |
| F    | Fast; stable time 2 mins.                                                          |
| 0    | Stable time can be programmed in menu<br>"OBSTIME". Allowed values 1 till 30 mins. |

**Stable time:** the measurement is considered as finished, if the water activity does not change more than +/- 0.001aw within the selected stability time (i.e. if you select "F" mode, stop of measurement is, if aw does not change more than +/- 0.001aw within 2 mins). The bigger the stability time, the longer the measurement - but the more accurate it is.

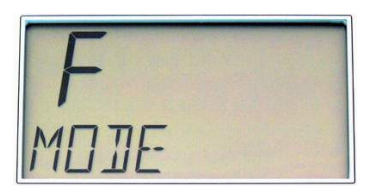

Mode "-"; If selected, user will be asked to enter a stability time every time while starting a measurement.

If "AUTOST" option is set to "YES", measurement is started right after closing the cover without pressing any button.

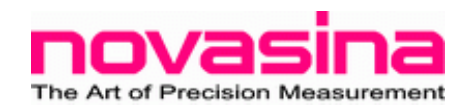

### **Calibration aw**

Place the SAL-T standard into the chamber, close it, and wait 45 mins. Then go to -> Menu -> \*CALIB -> CAL XX.

The deviation between the current and the reference value (cal. point) is displayed. Confirm the start of calibration by pressing the menu button. It will be performed immediately!

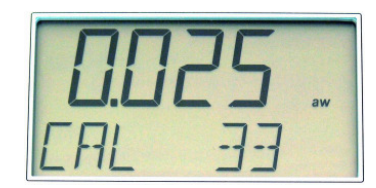

# System Settings

Go to -> \*LCD

Following general settings can be programmed/changed:

- Contrast
- Units aw / %rh oder °C / F
- Duration of the beep

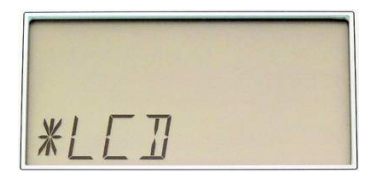

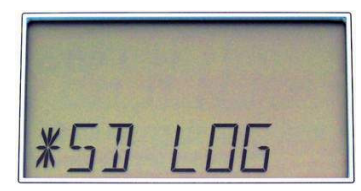

PSW

# **SD-Card Settings**

Go to -> \*SD LOG

Following menu points are available:

- Enter a sample number
- Enter logging interval time

#### **Password**

Set a four digit password by going to menu: Go to -> \*CALIB -> SET PSW ->For deactivation of password, enter "0000"

# Switch Off

Press the "Menu" key for longer time.

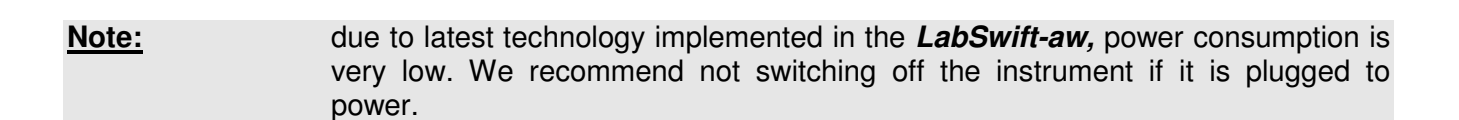

WARNING: If sensor password gets lost, there is NO possibility to calibrate the instrument. You have to remove the sensor and return it to Novasina for unlocking. There is NO master password!